# STABILIZATION PROGRAMM FOR KITS

23-10-26 / PALFINGER PowerPoint

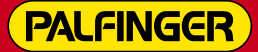

How to use the PALFINGER stabilization programm for kits solutions?

NOBELCO

# **KITS STABILIZATION PROGRAMM**

Information needed before starting to use the program:

- Model of the Access Platform
- Truck ٠
- Preliminary drawing

### Introduction to stability check program

Before starting using the program useful information are provided to the user.

## How to fulfil the form:

Information available on the truck specification provided by the producer

**COWNTEWEIGHT:** start the simulation with value zero and if necessary increase it.

X is the length of the crosst

Stabilizers coordinates in [Xreference:

Consider the «0» the tourret

| Weight of truck front axles:              | 12000         | N       |        |                     |                               |                      |
|-------------------------------------------|---------------|---------|--------|---------------------|-------------------------------|----------------------|
| Weight of truck rear axles:               | 5000          | N       |        |                     |                               |                      |
| Admissible values on truck fr             | 25000         | N       |        |                     |                               |                      |
| Admissible values on truck re             | 55000         | N       |        |                     |                               |                      |
| Admissible installation weigh             | 75000         | N       |        |                     |                               |                      |
| Counterweight:                            | 0             | N       |        |                     |                               |                      |
| Distance of counterweight from rear axle: |               | 1000    | _      |                     |                               |                      |
|                                           |               | mm      | $\neg$ |                     |                               |                      |
| Distance front axle-bearing axis:         |               | 1500    |        |                     |                               |                      |
|                                           |               | 3300    | $\neg$ |                     |                               |                      |
| Truck wheelbase:                          | mm            |         | \      |                     |                               |                      |
|                                           |               |         |        | $\backslash$        |                               |                      |
| Stabilizers coordinates in [X-            | Z] reference: |         |        | $\langle \rangle$   |                               |                      |
| 1 X 1100 (must be >                       | -0) 1 Z 1600  | (must   | be >0) |                     |                               |                      |
| 2 X 1100 (must be >                       | -0) 22 -1100  | (must   | be <0) | $\langle \rangle$   |                               |                      |
| 3 X -1100 (must be <                      | (0) 3 Z -1100 | (must   | be <0) |                     |                               |                      |
| 4 X -1100 (must be <                      | 4 Z 1600      | (must   | be >0) |                     |                               |                      |
| Chasan kit: P2004                         |               |         | 1      | $\langle \rangle$   |                               |                      |
| Chosen rules: EN 280 V                    |               |         |        | $\sim$              | <b>`</b>                      |                      |
| Sybmit                                    |               |         |        |                     | $\backslash$                  |                      |
|                                           |               |         |        |                     | $\mathbf{A}$                  |                      |
|                                           |               |         |        |                     |                               |                      |
| [                                         |               |         |        | X                   |                               |                      |
|                                           |               |         |        | × 🔨                 |                               |                      |
|                                           |               |         | 702    |                     |                               |                      |
|                                           |               |         | K      |                     |                               |                      |
| rossbar                                   |               |         | 199    | A Company           |                               |                      |
|                                           |               | 1 mm    | 7)     |                     |                               |                      |
|                                           |               |         |        | 6                   |                               | Counterweight CW     |
|                                           |               | P       | 3      | N.L                 |                               | N                    |
|                                           | Front axle    | 2       |        | TT                  |                               | Rear axle            |
|                                           | TIOM CAN      |         | -7188  |                     |                               | - Tour anio          |
| in [X-Z]                                  |               | N fff   |        |                     |                               |                      |
|                                           |               | Con the | )月業    |                     |                               |                      |
|                                           | Z             | Y       | ∕ ∐    | 0                   | $\forall \downarrow \uparrow$ |                      |
| ret                                       | $\leftarrow$  |         |        |                     |                               |                      |
|                                           |               |         | distan | ce front axle - bea | ring axis                     | $\backslash$         |
|                                           |               |         |        |                     |                               |                      |
|                                           |               | -       | tru    | ick wheelbase       |                               | distance CW - rear a |
|                                           |               |         |        |                     |                               |                      |

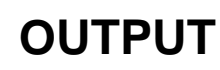

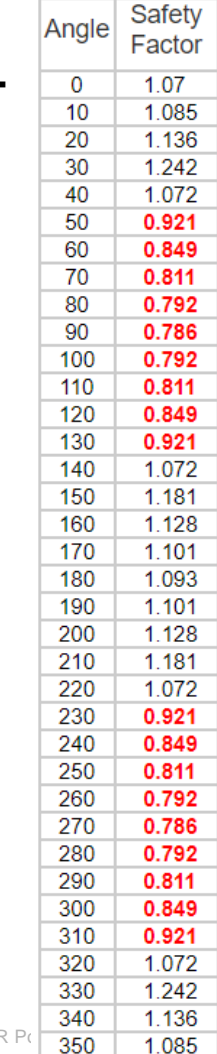

All the «safety factors» should have a value > 0.

The highlighted in red values point out the angle in the drawing on the right that could cause an overturning situation

#### Main factors that could affect the stability of the AWP:

- Positioning of the tourret, more it is closer to the truck cabin less is the stability.
- Positioning of the stabilizers, if there are no obstacle, place the stabilizer close to the truck cabin give more stability to the AWP.

#### Results.

- The programm take in consideration the worst situation (max load in the cage and max boom out)
- Provides suggestion on which type of stabilizers choose
- It doesn't take in consideration passanger, fuel tank)

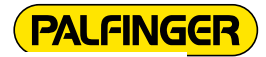

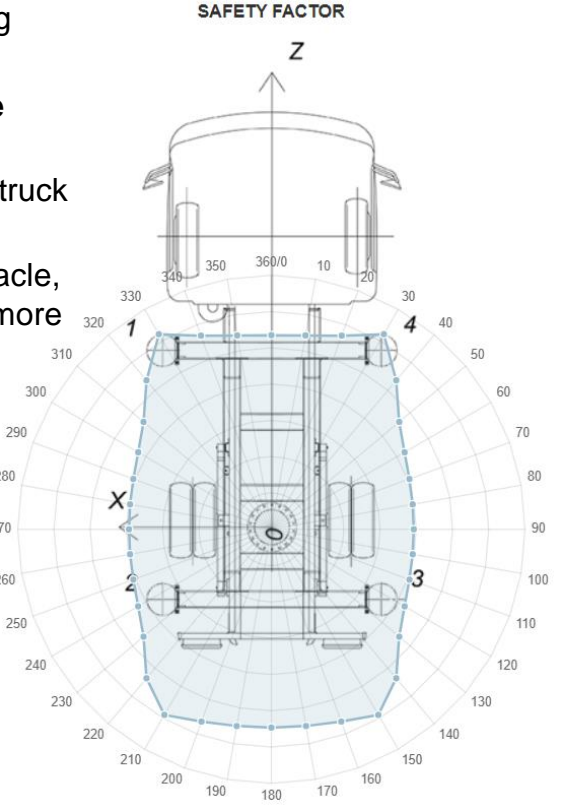

280

270

260

# **KIT SOLUTION**

Discover our model of <u>Kit Solutions</u>.

Discover the Stabilization Programm

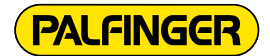

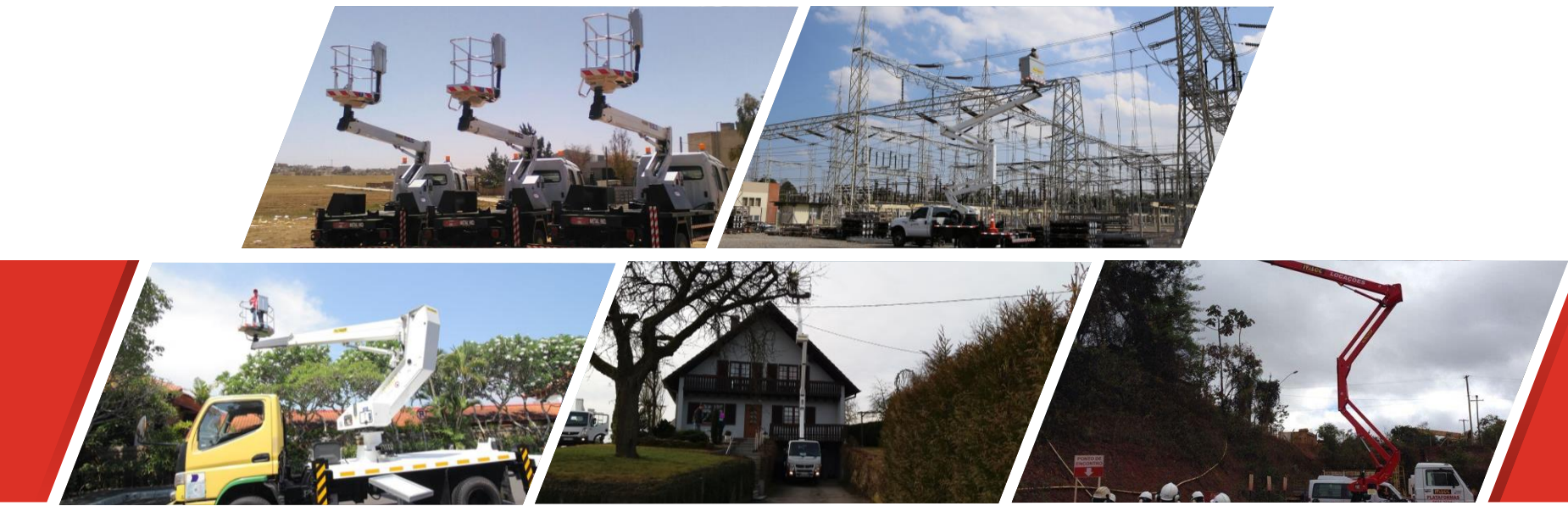